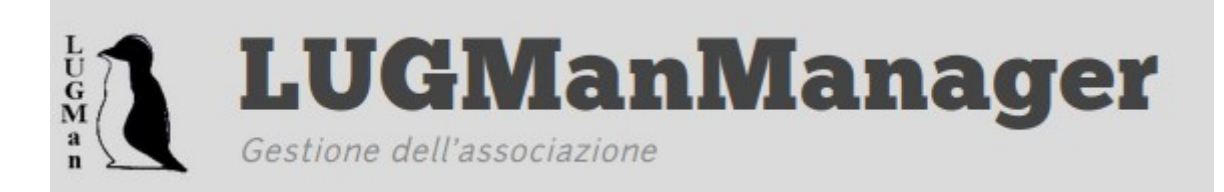

## URL: https://lmm.lugman.org/

Entrati nel sito appare la seguente schermata con le diverse voci disponibili. Al momento sono operative "Profilo Personale", "Soci" e "Assemblee".

In "Profilo personale" è necessario controllare e/o aggiornare i propri dati, specialmente il <u>codice fiscale</u> che può essere richiesto ai fini assicurativi.

| Ť    | Profilo Personale            |
|------|------------------------------|
| Ass  | ociazione                    |
| S    | oci                          |
| o in | n attesa di approvazione     |
| V    | olontari                     |
| S    | ezioni Locali                |
| Atti | vità                         |
| D    | ocumentazione                |
| A    | ssemblee                     |
|      | Assemblea 2025-12-04 (Nuova) |
|      |                              |

Nell'immediato è importante prendere confidenza con la voce "Assemblee", nello specifico entrando in "Assemblea 2025-12-04" si accede alle funzioni di gestione della assemblea, in cui è necessario indicare se si partecipa in <u>modo diretto</u> (in presenza o da remoto) o si intende delegare un altro partecipante. In questo secondo caso è necessario che chi si vuol delegare abbia già indicato la sua partecipazione diretta, per cui cliccando su "Scegli Delega" apparirà l'elenco dei partecipanti con, a fianco, il bottone "Delega".

Assemblea 2025-12-04

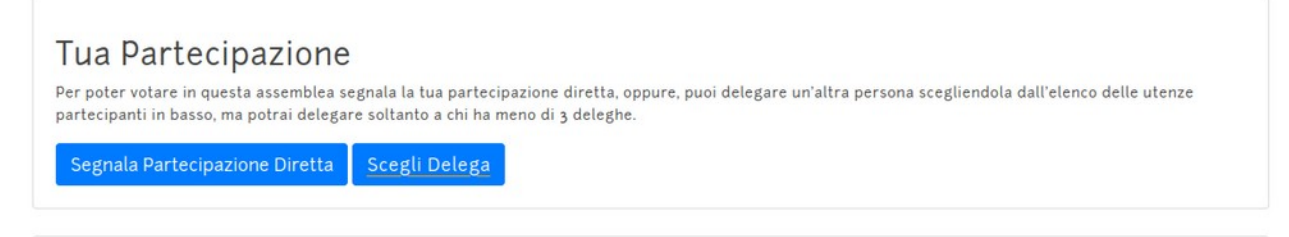